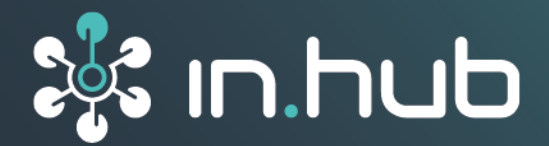

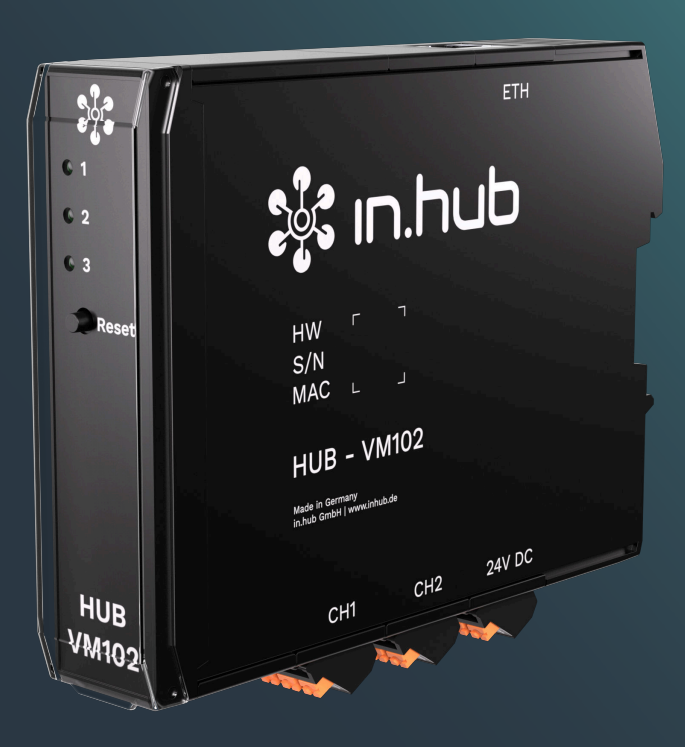

# HUB-VM102

# Programming Manual

Document version 1.3 | Publication date: 01. April 2025

**VORLÄUFIGE VERSION / PRELIMINARY VERSION** 

# **Table of Contents**

| _egal information                                                                                                    | 3             |
|----------------------------------------------------------------------------------------------------|---------------|
| 1. General instructions for use         11. Other applicable documents                                                                      | <b>5</b><br>5 |
| 2. Configuration of the interfaces                                                                                                    | 6             |
| <ul><li>2.1. Configuration of the Modbus parameters</li><li>2.2. Signal processing</li><li>2.3. Signal stars</li></ul>                      | 6<br>7        |
| <ul> <li>2.3. Signal storage</li> <li>2.4. Creating a frequency spectrum using FFT</li> <li>2.5. Reading out the data via Modbus</li> </ul> | 9<br>10<br>11 |
| 2.6. Configuration of an IIR filter                                                                                                    | 11            |
| 3. Configuring parameters via the MQTT protocol1                                                                                            | 14            |
| 1. Changing the IP address of the HUB-VM1021                                                                                                | 16            |
| 5. Parameter directory 1                                                                                                    | 18            |
| 5.1. Parameters for signal processing 1                                                                                                    | 18            |
| 5.2. Parameters for device configuration                                                                                                    | 20            |

# Legal information

## **Safety information**

This documentation contains information that you must observe for your personal safety and to prevent material damage. Read the safety information carefully and always keep this documentation within easy reach.

The safety information is presented in descending order of hazard level as follows:

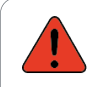

#### DANGER

Indicates an immediate hazard to humans. Failure to comply will lead to irreversible injuries or death.

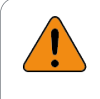

#### WARNING

Indicates an identifiable hazard to humans. Failure to comply may lead to irreversible injuries or death.

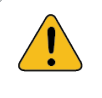

#### CAUTION

Indicates an identifiable hazard to humans or potential material damage. Failure to comply may lead to reversible injuries or material damage.

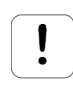

#### ATTENTION

Indicates potential material damage. Failure to comply may lead to material damage.

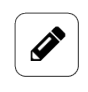

#### NOTE

Notes give you tips, recommendations and useful information on specific actions and issues.

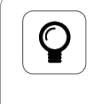

#### TIP

A tip gives you tips, tricks and recommendations from in.hub that have proven to be helpful in handling the products.

### **Qualified personnel**

The product associated with this documentation may only be handled by personnel qualified for the respective task. The device may only be installed, commissioned and operated in compliance with the associated documentation and the safety information contained therein.

Based on their training and experience, qualified personnel are able to recognize risks and avoid potential hazards when handling these products.

Programming Manual

Knowledge of PCs, operating systems and web applications is a prerequisite. General knowledge in the field of automation technology is recommended.

#### Intended use

in.hub products may only be used for the applications specified in the corresponding technical documentation.

If third-party products and components are used, they must be recommended or approved by in.hub.

Proper storage, set-up, assembly, installation, commissioning, operation and maintenance are essential for the correct and safe operation of the products.

The permissible ambient conditions must be complied with. Instructions in the associated documentation must be followed.

#### **Brands**

All designations marked with the "®" symbol are registered trademarks. The other designations in this document may be trademarks whose use by third parties for their own purposes may infringe the rights of the owner.

#### Disclaimer

in.hub accepts no liability for product malfunctions resulting from improper handling, mechanical damage, incorrect application and improper use.

The contents of this document have been checked for conformity with the product described. However, deviations cannot be ruled out, so that we cannot guarantee complete conformity. The information in this publication is regularly reviewed. Necessary corrections are included in subsequent editions.

# 1. General instructions for use

This programming manual provides support if you cannot use the system software SIINEOS to set up the HUB-VM102 because:

- you do not have a master gateway
- SIINEOS does not offer the function you need

#### 1.1. Other applicable documents

This programming manual is only valid in conjunction with the Operating Instructions for the HUB-VM102. Please read the operating instructions carefully and keep them to hand if you are programming the hardware yourself.

You can download the current operating instructions from the download portal: https:// download.inhub.de/vm102/

# 2. Configuration of the interfaces

If you are using a HUB-VM102 and transferring the vibration sensor data to a in.hub master gateway, configure the interfaces in the I/O management of SIINEOS, which is installed on the master gateway. In this case, you do not need this programming manual, but use the user manual from SIINEOS instead. You can find it in the download portal at https://download.inhub.de/siineos/.

If you use your own or third-party devices and want to connect the HUB-VM102 to them, the internal configuration is carried out via a parameter set that can be modified via the HUB-VM102's interfaces. The parameter configuration is retained in the device even after the power supply is disconnected. You can find out how to do this in the following chapters. Please note, however, that the saving of parameters must be initiated by you and does not take place automatically.

## 2.1. Configuration of the Modbus parameters

Configuration and data exchange between HUB-VM102 and the gateway takes place via Modbus. The backplane bus allows communication via Modbus RTU, while the Ethernet interface supports the Modbus TCP protocol. Data can also be exchanged via the MQTT protocol.

Configuration is carried out using parameter numbers between 0 and 127. The parameters can be read out and changed using the following Modbus function codes:

- Read holding registers (0x03)
- Write multiple registers (0x10)

The configuration and control parameters are 32 bits wide. The Modbus protocol is therefore used to access the upper and lower 16 bits via consecutive Modbus addresses:

| Modbus address                      | Parameter |
|-------------------------------------|-----------|
| 0x00 (bits 0–15), 0x01 (bits 16–31) | PO        |
| 0x02, 0x03                          | P1        |
| 0x04, 0x05                          | P2        |
|                                     | •••       |
| OxFE, OxFF                          | P127      |

Changed parameters can be saved in the internal EEPROM. This means that they are available even after an interruption in the power supply.

- Switch the device to standby mode before saving the parameters: P100 = 0 (device off)
- The parameters can then be permanently saved in the EEPROM: P102 = 1 (store parameter)

| Modbus ID        | P96 | 1–254                                                                                    |
|------------------|-----|------------------------------------------------------------------------------------------|
|                  |     | If the parameter is outside the permissible range,<br>the default value (1) is used      |
| Modbus baud rate | P97 | 9600-115200-1000000                                                                      |
|                  |     | If the parameter is outside the permissible range,<br>the default value (115200) is used |

The Modbus interface can be configured via parameters 96 and 97:

There are also parameters 91–93 for Modbus TCP:

| IP address      | P91 | 192.168.1.200 (default) |
|-----------------|-----|-------------------------|
| Net mask        | P92 | 255.255.255.0 (default) |
| Gateway address | P93 | 192.168.1.1 (default)   |

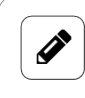

#### NOTE

Parameters 91–93, 96 and 97 only become effective after a reset. Therefore, save the parameters in the EEPROM after changing them.

## 2.2. Signal processing

Depending on the parameter configuration, the signal processing of each channel is carried out according to the following scheme:

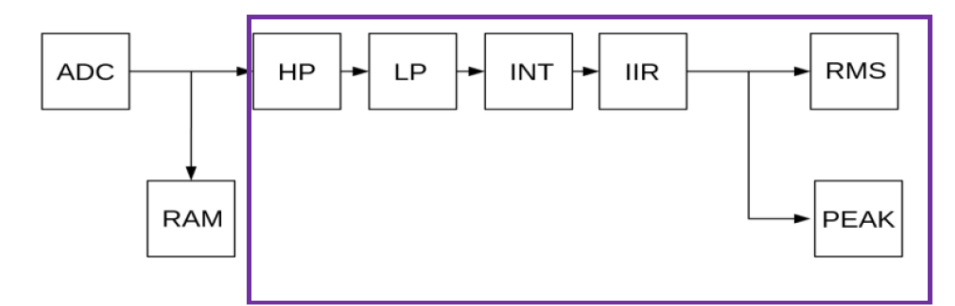

IEPE channel 1

| Signal | Explanation                                           | Configuration parameter | Threshold          |
|--------|-------------------------------------------------------|-------------------------|--------------------|
| HP     | 1st-order high-pass filter to eliminate the DC offset | P13, P23                | 100–1000–10000 mHz |
| INT    | Integrator for determining the vibration velocity     | P14, P24                | 100–1000–10000 mHz |
| LP     | 1st-order low-pass filter                             | P15, P25                | 100-5000-10000 Hz  |

Programming Manual

| Signal | Explanation            | Configuration parameter       | Threshold                           |
|--------|------------------------|-------------------------------|-------------------------------------|
| IIR    | Digital IIR filter     | See tables in cha<br>ter [11] | pter Configuration of an IIR fil-   |
| RMS    | Root mean square value | P16, P26                      | 100–1000–10000 mHz                  |
| PEAK   | Peak value             | P31, P41<br>P32, P42          | 100–1000–10000 μs<br>10–100–1000 ms |

The current RMS value can be read out via parameters 1 and 2. The current peak value is displayed via parameters 3 and 4.

| Pa- | Explanation                                 | Resolution |
|-----|---------------------------------------------|------------|
| ter |                                             |            |
| P1  | RMS value of channel 1                      | μV         |
| P2  | RMS value of channel 2                      | μV         |
| P3  | Peak value of channel 1                     | μV         |
| P4  | Peak value of channel 2                     | μV         |
| P5  | Dominant frequency of IEPE sensor channel 1 | mHz        |
| P6  | Dominant frequency of IEPE sensor channel 2 | mHz        |
| P7  | Supply voltage of IEPE sensor channel 1     | mV         |
| P8  | Supply voltage of IEPE sensor channel 2     | mV         |
| P9  | Analogue supply voltage (~19 V)             | mV         |
| P65 | Frequency of digital input 1                | mHz        |
| P66 | Frequency of digital input 2                | mHz        |

The individual filters can be disabled via parameters 11 and 21:

| Bit | Function                                                |
|-----|---------------------------------------------------------|
| 0   | Channel on/off                                          |
| 1   | High pass on/off                                        |
| 2   | Velocity (integrator on), Acceleration (integrator off) |
| 3   | Low pass on/off                                         |
| 4   | Biquad filter on/off                                    |

Programming Manual

## 2.3. Signal storage

The sampled sensor signals can be stored directly in an external RAM of the microcontroller. 131072 (0x20000) samples can be stored per channel. The memory is divided into four segments:

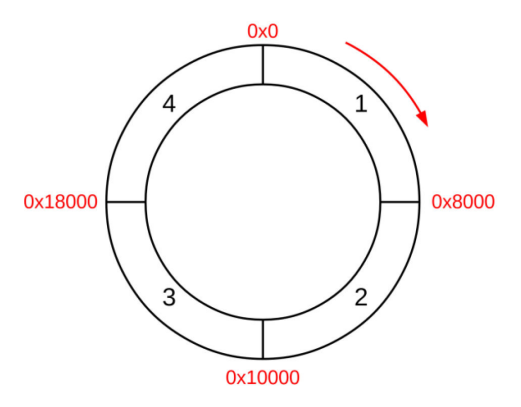

Sampling memory

The memory is activated via parameter 50. Both permanent sampling of the sensor signals and event-controlled sampling (trigger function) are possible. If the memory overflows (0x1FFFF), storage starts again at address 0.

| Bit | Function                                                        |
|-----|-----------------------------------------------------------------|
| 0   | Sampling off                                                    |
| 1   | Permanent                                                       |
| 2   | Triggered by RMS value of channel 1                             |
| 3   | Triggered by RMS value of channel 2                             |
| 4   | Triggered by RMS value of channel 1   channel 2 (OR-<br>linked) |
| 10  | Triggered by digital input 1 (L/H transition)                   |
| 11  | Triggered by digital input 1 (H/L transition)                   |
| 12  | Triggered by digital input 2 (L/H transition)                   |
| 13  | Triggered by digital input 2 (H/L transition)                   |
| 14  | Triggered by frequency of digital input 1 (rising)              |
| 15  | Triggered by frequency of digital input 1 (falling)             |
| 16  | Triggered by frequency of digital input 2 (rising)              |
| 17  | Triggered by frequency of digital input 2 (falling)             |

Parameter 50 has the following functions:

Programming Manual

| Bit | Function                                                |
|-----|---------------------------------------------------------|
| >21 | Reset write pointer, disable sampling, disable trigger. |

After the trigger event, parameter 50 is automatically set to 0.

The trigger threshold for trigger sources 2–4 and 14–17 can be adjusted using parameters 51 and 52.

The trigger point can be moved within the sampling window using a pretrigger function. If parameter 53 = 0, the pretrigger is disabled. After the trigger event, exactly 131072 (0x20000) samples are recorded.

To use the pretrigger, first write the desired pretrigger value in parameter 53, e.g. 0x8000.

Then activate permanent sampling (P50 = 1). With this, the memory is filled with current values. The actual trigger is activated by configuring parameter 50 with the respective trigger source.

In this case, exactly 98304 samples (0x20000 – 0x8000 = 0x18000) are recorded after the trigger event. Before the trigger is activated, you must ensure that the pretrigger memory is filled. This can be done via bit 4 of parameter 10.

To subsequently read the samples from the memory, the start of the sample window can be determined as follows: current address pointer (P61, P62) + 1.

## 2.4. Creating a frequency spectrum using FFT

A frequency spectrum can be generated from the data in the RAM using Fast Fourier Transform (FFT). The length of the FFT corresponds to 2^15 (= 32768). This is a quarter of the sample window. The sampling memory of each channel is divided into four segments. The segment from which the FFT is executed depends on the current address pointer (parameters 61 and 62). If, for example, the address pointer is at position 0x8001 when the FFT is started, the FFT is executed with the data from segment 1 (Figure "Sampling memory"). This means that the last fully completed segment is always used. This makes it possible to perform an FFT in parallel with sampling.

The FFT function is controlled via parameters 55 and 56:

- An FFT calculation can be triggered via parameter 55.
- Parameter 56 is used to configure the FFT result and to switch between linear and logarithmic display (in dB).

| Param-<br>eter | Function                                   |
|----------------|--------------------------------------------|
| P55            | FFT control                                |
|                | 0: No calculation                          |
|                | 1: Start FFT calculation of channel 1      |
|                | 2: Start FFT calculation of channel 2      |
|                | Parameter is deleted after FFT calculation |

| Param-<br>eter | Function                                                                                              |
|----------------|----------------------------------------------------------------------------------------------------|
| P56            | Reference level in mV for FFT calculation in dB If 0: FFT result absolute with 0.1 $\mu$ V resolution |

### 2.5. Reading out the data via Modbus

ADC sample data and FFT data can be read via Modbus using the function code "Read input registers (0x04)".

Depending on the selected address range (parameter 60), access to the respective data is possible:

| Parameter 60 | Data array                                                    | Modbus address range |
|--------------|---------------------------------------------------------------|----------------------|
| 0x03-0x0A    | Storage of channel 1<br>(8 memory areas of 64 kilobytes each) | 0x0-0x7FFF           |
| 0x0B-0x12    | Storage of channel 2<br>(8 memory areas of 64 kilobytes each) | 0x0-0x7FFF           |
| 0x13         | FFT of data channel 1                                         | 0x0-0x7FFF           |
| 0x14         | FFT of data channel 2                                         | 0x0-0x7FFF           |

The current sample pointer can be read via parameter P61 (channel 1) or P62 (channel 2). The pointer cannot be modified via the Modbus interface.

The data is stored as 32-bit signed integers.

## 2.6. Configuration of an IIR filter

Each channel has a configurable IIR filter. This filter consists of several biquad elements with the following mathematical representation:

$$H(z) = \frac{b_2 z^{-2} + b_1 z^{-1} + b_0}{a_2 z^{-2} + a_1 z^{-1} + a_0}$$

Several of these filter elements can be calculated one after the other in real time. However, the number is limited by the computing power of the microcontroller.

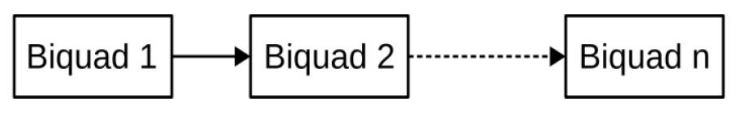

IIR filter

The IIR filter coefficients are managed in an internal coefficient memory.

The coefficient  $a_0$  is always one.

```
Programming Manual
```

A maximum of 20 biquad coefficients can be saved. The coefficients are stored as 32-bit signed integers. On top of this, there is a scaling value between 0 and 31. This can be used to determine the bitwise shift of the coefficients (typically between 16 and 31).

| COEF 19 | a1 | a2 | b0 | b1 | b2 | SCAL |
|---------|----|----|----|----|----|------|
| :       | :  |    |    | -  | :  | :    |
| COEF 2  | a1 | a2 | b0 | b1 | b2 | SCAL |
| COEF 1  | a1 | a2 | b0 | b1 | b2 | SCAL |
| COEF 0  | a1 | a2 | b0 | b1 | b2 | SCAL |

**IIR-coefficient** memory

The coefficient memory can be described using parameters 70–76. The coefficients can also be stored in the internal EEPROM.

First transfer the coefficient data using parameters 71–76. You can then use parameter 70 to store the coefficients at the corresponding location in the memory.

If the "Read" function is executed, the saved coefficients are available in parameters 71-76.

If the coefficient memory is transferred to the EEPROM, it is available again after resetting or after the power supply is interrupted.

| Param-<br>eter | Function                                         |
|----------------|--------------------------------------------------|
| P70            | Bits 0–15: Coefficient number (0–19)             |
|                | Bits 16–17: Function                             |
|                | 1: Read                                          |
|                | 2: Write                                         |
|                | 3: Save all biquad coefficients (0–19) to EEPROM |
| P71            | Coefficient a <sub>1</sub>                       |
| P72            | Coefficient a <sub>2</sub>                       |
| P73            | Coefficient b <sub>0</sub>                       |
| P74            | Coefficient b <sub>1</sub>                       |

Programming Manual

| Param-<br>eter | Function                                                          |
|----------------|-------------------------------------------------------------------|
| P75            | Coefficient b <sub>2</sub>                                        |
| P76            | Scaling between 0 and 31 (bitwise shift of the coef-<br>ficients) |

The actual IIR filter can be configured using parameters 17, 18 and 27, 28:

| Parameter                                        | Channel 1 | Channel 2 | Comment                        |
|--------------------------------------------------|-----------|-----------|--------------------------------|
| First biquad coefficient<br>(coefficient memory) | P17       | P27       | Between 0 and 19               |
| Number of biquad ele-<br>ments                   | P18       | P28       | P17 + P18 ≤20<br>P27 + P28 ≤20 |
| Activate IIR filter                              | P11       | P21       | Bit 4                          |

For example: P17 = 0, P18 = 4

The IIR filter of channel 1 consists of 4 biquad elements. The corresponding coefficients are loaded from the coefficient memory from position 0.

To activate the IIR filter of the respective channel, set bit 4 of parameter P11 or P21. Please note, however: When changes are made, all bits are written in the register.

Parameter 82 (channel 1) and 82 can be used to check the computing power. Since the IIR filter is executed 48000 times per second (after each sampling), monitoring of the computing time is necessary.

Parameters 81 and 82 should not be greater than 40.

# **3. Configuring parameters via the MQTT protocol**

MQTT protocols can be used to publish parameters and data arrays (ADC and FFT data). Parameter configuration is also possible via MQTT. The Ethernet interface is configured via parameters 91–94.

| Parameter | Function            | Default setting |
|-----------|---------------------|-----------------|
| P91       | IP address          | 192.168.1.200   |
| P92       | Net mask            | 255.255.255.0   |
| P93       | Gateway address     | 192.168.1.1     |
| P94       | MQTT server address | 192.168.1.2     |

Port: 1883

After a change, the parameters must be saved to EEPROM. The transfer takes place after the reset:

P100 = 0 (disable device)

- P102 = 1 (save parameters to EEPROM)
- P102 = 0xffff0000 (reset device)

| Configuration/task                                        |                                                                                                  |                                                                          |  |  |
|-----------------------------------------------------------|--------------------------------------------------------------------------------------------------|--------------------------------------------------------------------------|--|--|
| Change param-<br>eter                                     | Торіс                                                                                            | vm102/dev <device number="" serial="">/paramset/</device>                |  |  |
|                                                           | Message                                                                                          | Parameter values in ASCII (32-bit signed integers)                       |  |  |
|                                                           | Example                                                                                          | Topic: vm102/dev00142DE082EB/paramset/p12<br>Message: 1000               |  |  |
| Publish param-<br>eter                                    | Торіс                                                                                            | vm102/dev <device number="" serial="">/parameter/</device>               |  |  |
|                                                           | Message                                                                                          | Parameter values in ASCII (32-bit signed integers)                       |  |  |
|                                                           | Example                                                                                          | Topic: vm102/dev00142DE082EB/parameter/p12<br>Message: 1000              |  |  |
| Publishing of                                             | Торіс                                                                                            | vm102/dev <device number="" serial="">/parampublish/</device>            |  |  |
| parameters can<br>be forced via<br>the following<br>topic | Message                                                                                          | Parameter values in ASCII: "1,2,10,11" or "1–11" (32-bit signed integer) |  |  |
|                                                           | Example                                                                                          | Topic: vm102/dev00142DE082EB/parampublish/p12<br>Message: 1,2,10,11      |  |  |
| Autopublish for parameters 1–9                            | Parameters are published automatically at regular intervals<br>Parameter 78: Interval in seconds |                                                                          |  |  |

| Configuration/task                                                                        |                                                                             |                                                                                                    |  |  |
|-------------------------------------------------------------------------------------------|-----------------------------------------------------------------------------|----------------------------------------------------------------------------------------------------|--|--|
|                                                                                           | Parameter 79: activate corresponding parameter (Bit1 > P1, Bit2 > P2, etc.) |                                                                                                    |  |  |
| Publish ADC<br>raw data and<br>FFT data                                                   | Торіс                                                                       | Vm102/dev <device number="" serial="">/datapublish/ch1<br/>Vm102/dev<device number="" serial="">/datapublish/ch2<br/>Vm102/dev<device number="" serial="">/datapublish/fft1</device></device></device>                                      |  |  |
|                                                                                           | Message                                                                     | "start= <start address="" of="" range="" starting="" storage="" with<br="">0&gt;,len=<number 100="" data,="" max.="" of="">,topic=<topic with<br="">which the data can be published, max. 50 charac-<br/>ters&gt;"</topic></number></start> |  |  |
|                                                                                           | Example                                                                     | Topic: vm102/dev00142DE082EB/datapublish/ch1<br>Message: start=0,len=20,top-<br>ic=vm102/dev00142DE082EB/rawdata/sector0                                                                                                    |  |  |
| Error, e.g. in-<br>correct param-<br>eter or address,<br>message length<br>exceeded, etc. | Торіс                                                                       | vm102/dev <device number="" serial="">/status</device>                                                                                                    |  |  |
|                                                                                           | Message                                                                     | _                                                                                                    |  |  |
| Heartbeat                                                                                 | Торіс                                                                       | vm102/dev <device number="" serial="">/hb</device>                                                                                                    |  |  |
|                                                                                           | Message                                                                     | "vm102" + counter value                                                                                                    |  |  |
|                                                                                           | Example                                                                     | Topic: vm102/dev00142DE082EB/hb<br>Message: vm102 hb: 34                                                                                                    |  |  |

# 4. Changing the IP address of the HUB-VM102

- 1. Connect the Ethernet port of the HUB-VM102 to the Ethernet port of your PC.
- 2. To communicate with the module, change the IP settings of your PC's network connection as follows:

| Ethernet Properties                                                                                                    | imes Internet Protocol Version 4 (TCP/IPv4) Properties $	imes$                                                                                                    |
|----------------------------------------------------------------------------------------------------|----------------------------------------------------------------------------------------------------|
| Network Sharing                                                                                                    | General                                                                                                    |
| Connect using:<br>Intel(R) Ethemet Connection (6) I219-LM                                                                                                    | You can get IP settings assigned automatically if your network supports<br>this capability. Otherwise, you need to ask your network administrator<br>for the appropriate IP settings.               |
| Configure This connection uses the following items:                                                                                                    | Obtain an IP address automatically<br>Use the following IP address:                                                                                                    |
| <ul> <li>Client for Microsoft Network</li> <li>File and Printer Sharing for Microsoft Networks</li> <li>QoS Packet Planner</li> <li>Internet Protocol Version 4 (TCP/IPv4)</li> <li>Microsoft Network Adapter Multiplexor Protocol</li> <li>Microsoft LLDP Protocol Driver</li> <li>Internet Protocol Version 6 (TCP/IPv6)</li> </ul> | IP address:       192.168.1.2         Subnet mask:       255.255.0         Default gateway:       .         Obtain DNS server address automatically         Outse the following DNS server address: |
| Install Uninstall Properties Description TCP/IP, the default wide area network protocol that provides communication across diverse interconnected networks.                                                                                                    | Preferred DNS server:<br>Alternate DNS server:<br>Validate settings upon exit<br>Advanced                                                                                                    |

- 3. Install the **PuTTY** programme and open it.
- 4. In the **PuTTY configuration** dialogue window, enter the new IP address under **Host name (or IP address)** and select the **Other** option under **Connection type**.

| Category:                                         |                                                                  |                                      |  |  |  |
|---------------------------------------------------|------------------------------------------------------------------|--------------------------------------|--|--|--|
| E Session                                         | Basic options for your PuTTY s                                   | Basic options for your PuTTY session |  |  |  |
| - Logging<br>Terminal                             | Specify the destination you want to conne                        | ect to                               |  |  |  |
| <ul> <li>Keyboard</li> <li>Bell</li> </ul>        | Host Name (or IP address)<br>192.168.1.200                       | 23                                   |  |  |  |
| ─ Features ─ Window                               | Connection type:                                                 |                                      |  |  |  |
| <ul> <li>Appearance</li> <li>Behaviour</li> </ul> | <u>SSH</u> Serial Other: Teln                                    | et ~                                 |  |  |  |
| - Translation  Selection Colours Connection       | Load, save or delete a stored session<br>Sav <u>e</u> d Sessions |                                      |  |  |  |
| – Data<br>– Proxy                                 | Default Settings                                                 | Load                                 |  |  |  |
| ⊞ SSH<br>– Serial                                 |                                                                  | Sa <u>v</u> e                        |  |  |  |
| - Telnet<br>- Rlogin<br>- SUPDUP                  |                                                                  | Delete                               |  |  |  |
|                                                   | Close window on exit:<br>Always Never Only on                    | clean exit                           |  |  |  |
| About                                             | Open                                                             | Cancol                               |  |  |  |

Example of the PuTTY dialogue window

- 5. Click **Open** to access the PuTTY console.
- 6. Now enter the following three commands one after the other and confirm each entry with Enter:
  - a. CONF:ETH:IPAD xxx.xxx.xxx xxx.xxx.xxx = your new IP address
  - b. SAVE
  - c. RESET

Programming Manual

HUB-VM102

16

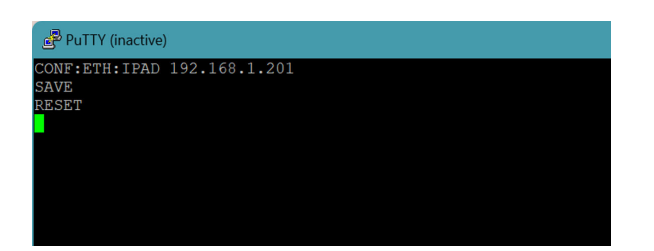

7. Check the newly configured IP address. On the PuTTY console, enter the command CONF:ETH:IPAD?

The new IP address should then be displayed.

# 5. Parameter directory

# 5.1. Parameters for signal processing

| Parame-<br>ters, chan-<br>nel 1 | Parame-<br>ters, chan-<br>nel 1 | Description                                                                                                    |
|---------------------------------|---------------------------------|----------------------------------------------------------------------------------------------------|
| P1                              | P2                              | RMS value in µV                                                                                                    |
| P3                              | P4                              | Peak value in µV                                                                                                    |
| P5                              | P6                              | Dominant frequency of IEPE sensor in mHz                                                                                                    |
| P7                              | P8                              | Supply voltage of IEPE sensor in mV                                                                                                    |
| P9 (channel                     | independent)                    | Analogue supply voltage (~19 V)                                                                                                    |
| P10 (channel independ-<br>ent)  |                                 | Status:<br>Bits 0–1: Sampling status, channel 1<br>Bits 2–3: Sampling status, channel 2<br>0 = No sampling<br>1 = Permanent sampling, no trigger activated or disabled<br>2 = Sampling, trigger has been activated<br>Bit 4: Pretrigger memory is filled |
| P11                             | P21                             | Channel configuration:<br>Bit 0: Channel ON/OFF<br>Bit 1: High pass on/off<br>Bit 2: Velocity (integrator on), Acceleration (integrator off)<br>Bit 3: Low pass on/off<br>Bit 4: Biquad filter on/off                                                    |
| P12                             | P22                             | Gain correction in ‰ steps (default = 1000)                                                                                                    |
| P13                             | P23                             | High-pass filter threshold frequency in mHz                                                                                                    |
| P14                             | P24                             | Integrator threshold frequency in mHz                                                                                                    |
| P15                             | P25                             | Low-pass threshold frequency in Hz                                                                                                    |
| P16                             | P26                             | RMS value threshold frequency in mHz                                                                                                    |
| P17                             | P27                             | First biquad coefficient                                                                                                    |
| P18                             | P28                             | Number of biquad elements                                                                                                    |
| P31                             | P41                             | Peak detector rise time (µs)                                                                                                    |

Programming Manual

| Parame-<br>ters, chan-<br>nel 1 | Parame-<br>ters, chan-<br>nel 1 | Description                                                                                                    |
|---------------------------------|---------------------------------|----------------------------------------------------------------------------------------------------|
| P32                             | P42                             | Peak detector fall time (ms)                                                                                                    |
| P33                             | P43                             | Minimum signal size for peak detection (P5, P6) in mV                                                                                                    |
| P50 (channel independent)       |                                 | Sampling configuration:<br>0: Sampling OFF<br>1: permanent<br>2: triggered by RMS value of channel 1<br>3: triggered by RMS value of channel 2<br>4: triggered by RMS value of channel 1   channel 2<br>10: triggered by digital input 1 (L/H transition)<br>11: triggered by digital input 2 (L/H transition)<br>12: triggered by digital input 2 (L/H transition)<br>13: triggered by digital input 2 (H/L transition)<br>14: triggered by frequency of digital input 1 (rising)<br>15: triggered by frequency of digital input 1 (falling)<br>16: triggered by frequency of digital input 2 (rising)<br>17: triggered by frequency of digital input 2 (falling)<br>>21: reset write pointer, switch off sampling, finish trigger-<br>sampling<br>After the trigger event, parameter P50 is automatically set to<br>0. |
| P51                             | P52                             | Trigger threshold in $\mu$ V (P50 = 2–7) or mHz (P50 = 14–17)                                                                                                    |
| P53 (channel independ-<br>ent)  |                                 | Pretrigger (in samples 1/48000 Hz)                                                                                                    |
| P55 (channel independ-<br>ent)  |                                 | FFT control<br>O: No calculation<br>1: Start FFT calculation of channel 1<br>2: Start FFT calculation of channel 2<br>Parameter is deleted after FFT calculation                                                                                                    |
| P56 (channel independ-<br>ent)  |                                 | Reference level in mV for FFT calculation in dB If zero: FFT result absolute with 0.1 $\mu V$ resolution                                                                                                    |
| P60 (channe<br>ent)             | l independ-                     | Address register, data exchange<br>0x0: Device data<br>Serial no.: 4 byte<br>Firmware rev.: 4 byte                                                                                                    |

Programming Manual

| Parame-<br>ters, chan-<br>nel 1 | Parame-<br>ters, chan-<br>nel 1 | Description                                                                             |
|---------------------------------|---------------------------------|-----------------------------------------------------------------------------------------|
|                                 | 1                               | Hardware rev.: 4 byte                                                                   |
|                                 |                                 | Device name: 16 byte ("HUB-VM102")                                                      |
|                                 |                                 | 0x01: RMS buffer, channel 1 (4096 bytes)                                                |
|                                 |                                 | 0x02: RMS buffer, channel 2 (4096 bytes)                                                |
|                                 |                                 | 0x03–0x0A: Storage, channel 1 (8 memory areas of 64 kB each)                            |
|                                 |                                 | 0x0B–0x12: Storage, channel 2 (8 memory areas of 64 kB each) (ADC raw values)           |
|                                 |                                 | 0x13: FFT, data channel 1 (64 kB)                                                       |
|                                 |                                 | 0x14: FFT, data channel 2 (64 kB)                                                       |
|                                 |                                 | (if P56 = 0: linear with 0.1 $\mu V$ resolution; otherwise in 0.001 dB relative to P56) |
|                                 |                                 | 0x0808 0000: unused flash bank for firmware update                                      |
| P61                             | P62                             | Current write pointer of SDRAM data array                                               |
| P63                             | P64                             | Current write pointer of RMS data array                                                 |
| P65                             | P66                             | Frequency of digital input in mHz                                                       |

# 5.2. Parameters for device configuration

| Parameter designation          | Description                                                                                                    | Pa-<br>rame-<br>ter |
|--------------------------------|----------------------------------------------------------------------------------------------------|---------------------|
| Update biquad coeffi-<br>cient | Bits 0–15: Number (0–39)<br>Bits 16–17:<br>1: Read<br>2: Write<br>3: Save all biquad coefficients (0–39) to EEPROM | P70                 |
|                                | Coefficient a <sub>1</sub>                                                                                         | P71                 |
|                                | Coefficient a <sub>2</sub>                                                                                         | P72                 |
|                                | Coefficient b <sub>0</sub>                                                                                         | P73                 |
|                                | Coefficient b <sub>1</sub>                                                                                         | P74                 |
|                                | Coefficient b <sub>2</sub>                                                                                         | P75                 |
|                                | Scaling between 0 and 31 (bitwise shift of the coefficients)                                                       | P76                 |

Programming Manual

| Parameter designation                     | Description                                                                                                    | Pa-<br>rame-<br>ter |
|-------------------------------------------|----------------------------------------------------------------------------------------------------|---------------------|
| DSP computer utilisation, channel 1       | Should be between 25 and 40 (%)                                                                                                    | P81                 |
| DSP computer utilisation, channel 2       | Should be between 25 and 40 (%)                                                                                                    | P82                 |
| MQTT autopublish period                   | in seconds                                                                                                    | P88                 |
| MQTT autopublish enable<br>parameters 1–9 | Bit 1: Parameter 1<br>Bit 2: Parameter 2<br>                                                                                                    | P89                 |
| IP address                                | 192.168.1.200                                                                                                    | P91                 |
| Net mask                                  | 255.255.255.0                                                                                                    | P92                 |
| Gateway address                           | 192.168.1.1                                                                                                    | P93                 |
| MQTT server address                       | 192.168.1.2                                                                                                    | P94                 |
| Switching threshold, dig.<br>input        | Threshold in mV                                                                                                    | P95                 |
| Modbus ID                                 | 1–254<br>(then save parameters in EEPROM + reset)<br>If the parameter is outside the permissible range,<br>the default value (1) is used                                                              | P96                 |
| Modbus baud rate                          | 9600–115200–1000000<br>(then save parameters in EEPROM + reset)<br>If the parameter is outside the permissible range,<br>the default value (115200) is used                                           | P97                 |
| Sampling frequency                        | <u>48000</u> , 12000 (4× oversampling), 6000 (8× oversampling)<br>(then save parameters in EEPROM + reset)<br>If the parameter is outside the permissible range,<br>the default value (48000) is used | P98                 |
| Device control reg.                       | 0: OFF<br>1: Normal operation                                                                                                    | P100                |
| Device error / status reg.                | Bits 0–15: Status<br>Bit 15: next Modbus device is enabled<br>Bits 16–31: Error<br>Bit 16: Watchdog reset                                                                                             | P101                |

Programming Manual

| Parameter designation         | Description                                                | Pa-<br>rame-<br>ter |
|-------------------------------|------------------------------------------------------------|---------------------|
|                               | Bit 17: EEPROM error                                       |                     |
|                               | Bit 18: Parameter error (invalid value range)              |                     |
| Device config.                | Bit 0: Store parameter to EEPROM (only in device mode OFF) | P102                |
|                               | Bits 16–31: 0xffff: Device reset (only in device mode OFF) |                     |
| Backplane bus                 | 0: Module disabled (default)                               | P103                |
| Enable neighbouring<br>module | 1: Module released                                         |                     |

This document is available in electronic form in the download portal of in.hub. Printed versions or copies not explicitly provided by in.hub are deemed uncontrolled.

The original language of this document is German.

Made in Germany.

Service & Support: service@inhub.de | https://community.inhub.de/

in.hub Download portal: https://download.inhub.de/

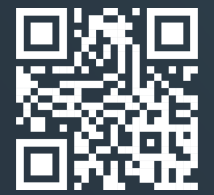

in.hub GmbH Technologie-Campus 1 DE-09126 Chemnitz

> +49 371 335 655 00 info@inhub.de